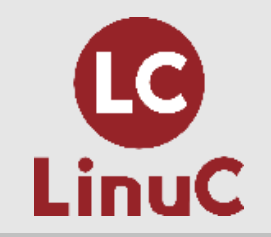

# LinuC レベル 1 Version10.0 技術解説無料セミナー 2021/02/07 開催 主題 「Linuxのインストール、起動、接続、切断と停止」 (1.01.1)セミナー担当者 河原木忠司(KAWARAGI Tadashi)

© LPI-Japan / EDUCO all rights reserved.

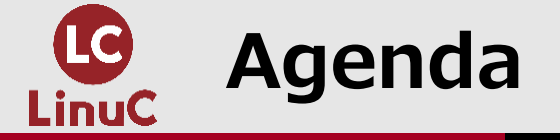

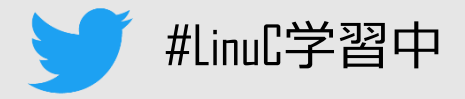

# ■講師プロフィール、LinuC ver.10のご紹介

## ■今回の主題についての概要

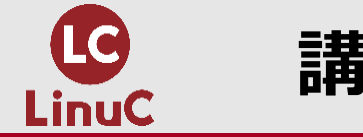

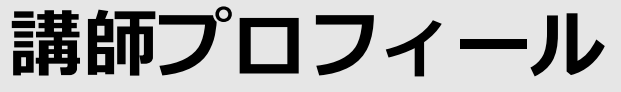

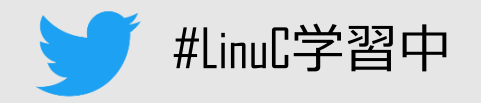

# ■河原木忠司(かわらぎただし)

- ・20数年ほど、講師/エンジニアとして活動しております。
- ・最近は講師、研修コンサルティング、執筆業に従事させていただいております。
- ・サーバーインフラ系のコース、セキュリティ系のコースを中心に担当させていただいております。
- ・好きなもの
  - パンダ
  - 妻
  - うずらの卵
  - 音楽

「最短突破 LinuCレベル1 合格教本 ver.10対応」 (技術評論社) 好評発売中です。

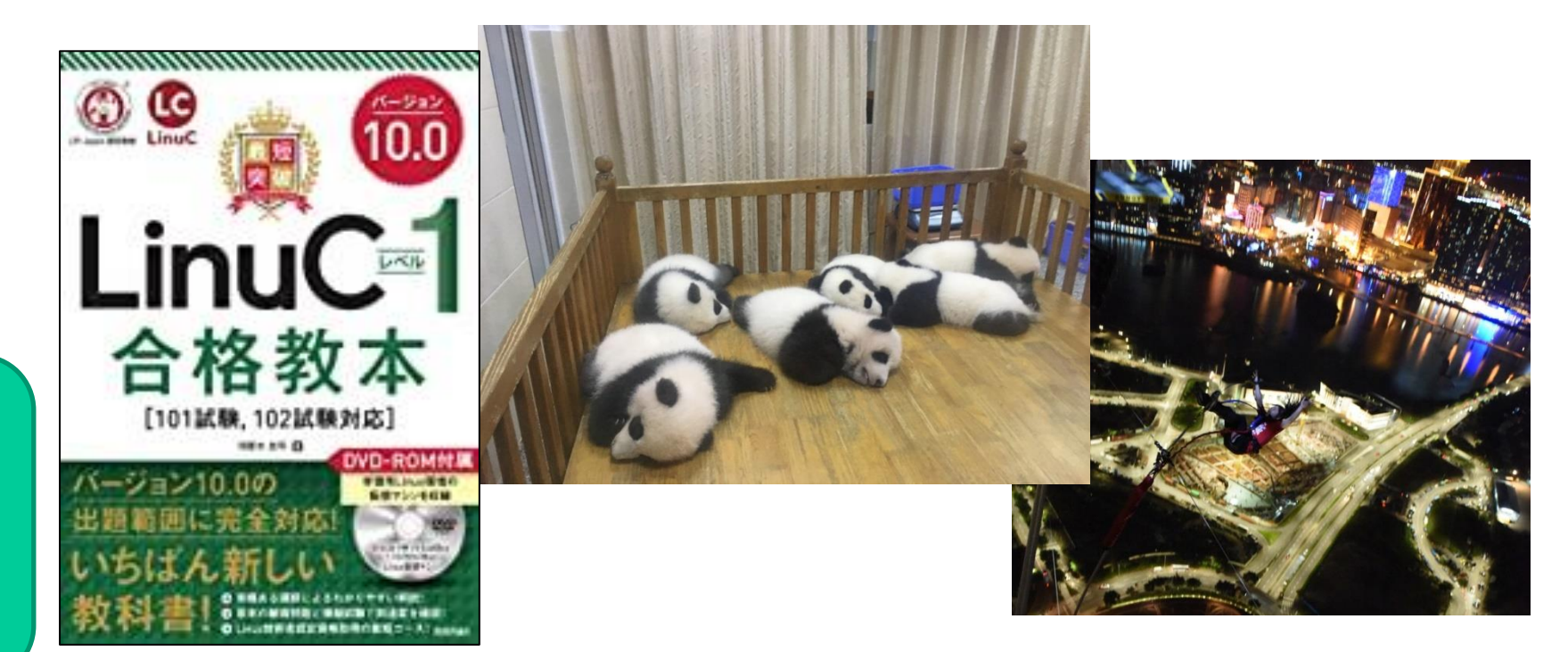

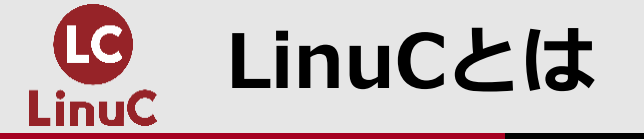

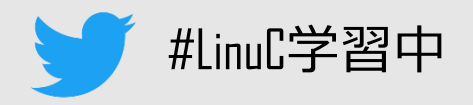

# LinuCとは

クラウド時代の即戦力エンジニアであることを証明するLinux技術者認定資格

- ・3段階のレベルで構成
  - Lv.1~3で構成(Lv.1が基礎ベース)
  - Lv.1と2は2試験合格で認定
- 試験形式
  - CBT (Computer Based Testing) が基本
  - ペーパーベースの試験もあり
- ・合格基準
  - 合格点は非公開。目安として65~75%程度 の正解率で合格。
- ・詳しくは・・・ https://linuc.org/faq/

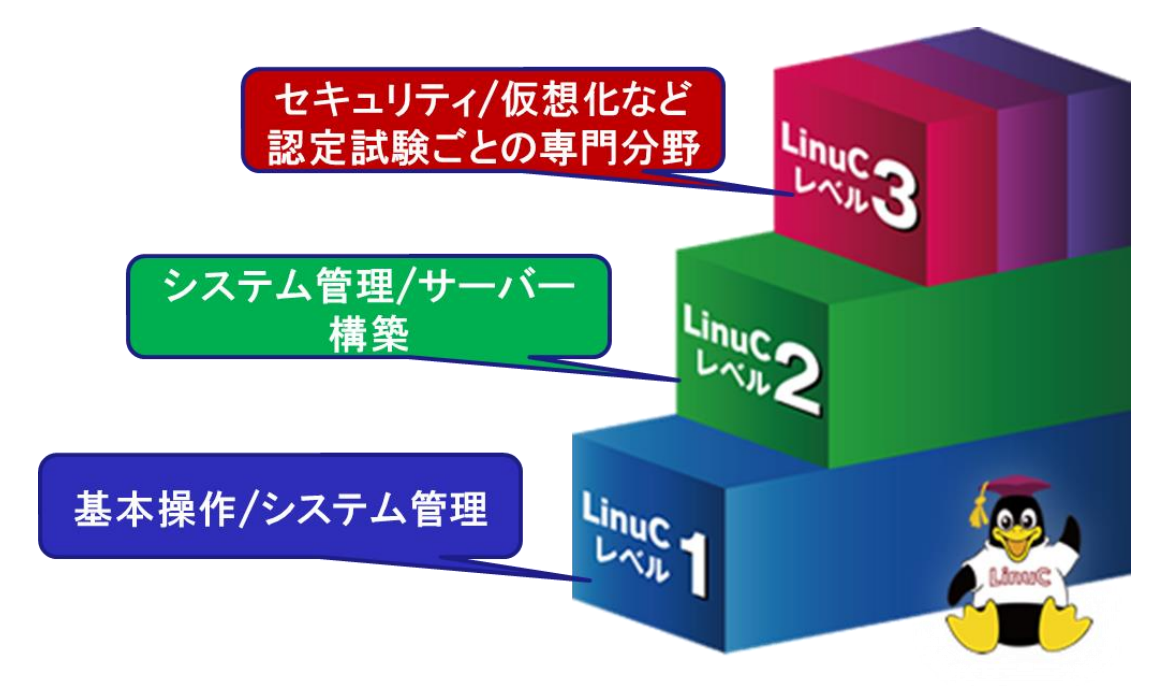

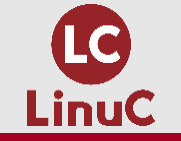

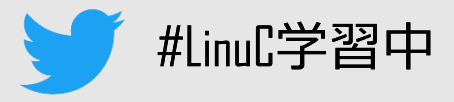

## ■選択問題

- 択一選択
- 複数選択
- ■一部入力問題あり

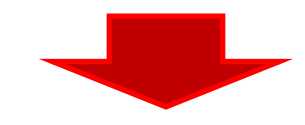

コマンドをしっかり「覚える」必要がある
 「暗記」はつらいので、学習環境を用意して、入力しながら自然と「覚える」
 ↓
 実践的なスキルの習得にもつながる

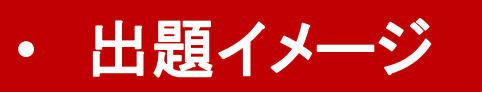

 ファイルの末尾を表示するコマ ンドの名前を入力しなさい

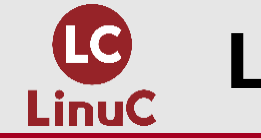

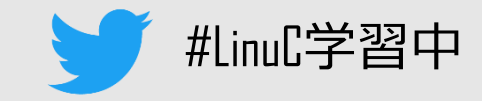

# ✓現場で「今」求められている新しい技術要素に対応

- オンプレミス/仮想化を問わず様々な環境下でのサーバー構築
- 他社とのコラボレーションの前提となるオープンソースへの理解
- システムの多様化に対応できるアーキテクチャへの知見
- ✓全面的に見直した身につけておくべき技術範囲(=出題範囲) 今となっては使わない技術やコマンドの削除、アップデートなど
- ✓Linuxの範疇だけにとどまらない認定領域 セキュリティや監視など、ITエンジニアであれば必須要件もカバー

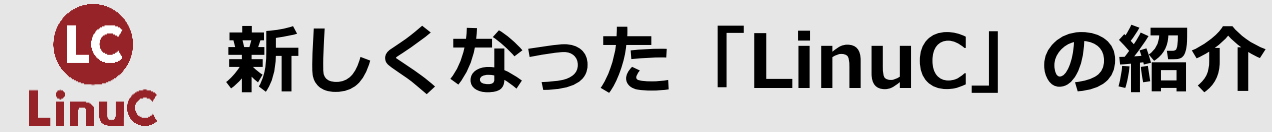

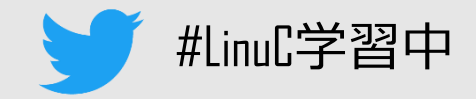

# ■Version10.0と従来の出題範囲の比較

https://linuc.org/linuc1/range/ 2021年3月末まではver.4と共に運用

|         | テーマ             | Version 10.0                                 | 従来                                       |
|---------|-----------------|----------------------------------------------|------------------------------------------|
| LinuC-1 | 仮想技術            | ・仮想マシン/コンテナの概念<br>・クラウドセキュリティの基礎             | ←<br>(Version10.0で新設)                    |
|         | オープンソースの文<br>化  | ・オープンソースの定義や特徴<br>・コミュニティやエコシステムへの貢献         | ←<br>(Version10.0で新設)                    |
|         | その他             | →<br>(Version10.0で削除)                        | アクセシビリティ、ディスククォータ、プ<br>リンタの管理、SQLデータ管理、他 |
| LinuC-2 | 仮想化技術           | ・仮想マシンの実行と管理(KVM)<br>・コンテナの仕組みとDockerの導入     | ←<br>(Version10.0で新設)                    |
|         | システムアーキテク<br>チャ | ・クラウドサービス上のシステム構成<br>・高可用システム、スケーラビリティ、<br>他 | ←<br>(Version10.0で新設)                    |
|         | その他             | ・統合監視ツール(zabbix)<br>・自動化ツール(Ansible)         | ←<br>(Version10.0で出題範囲に含む)               |
|         |                 | →<br>(Version10.0で削除)                        | RAID、記憶装置へのアクセス方、FTP<br>サーバーの保護、他        |

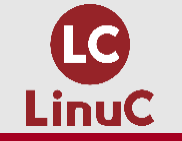

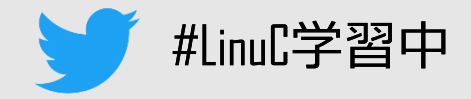

# ■101試験

- ・1.01:Linuxのインストールと仮想
   マシン・コンテナの利用
  - 1.01.1 Linuxのインストール、起動、 接続、切断と停止
- ・1.02:ファイル・ディレクトリの操作と管理
- •1.03 : GNUとUnixのコマンド
- ・1.04:リポジトリとパッケージ管理
- ・1.05 : ハードウェア、ディスク、パ ーティション、ファイルシステム

# ■102試験

- ・1.06:シェルおよびスクリプト
- 1.07:ネットワークの基礎
- ・1.08:システム管理
- ・1.09:重要なシステムサービス
- ・1.10:セキュリティ
- ・1.11:オープンソースの文化

この範囲を解説をします

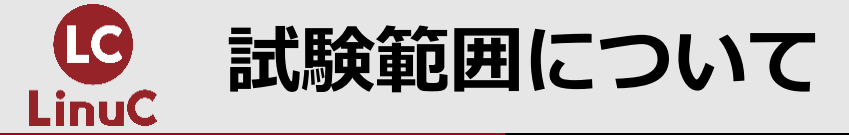

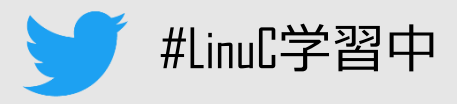

# <u>https://linuc.org/linuc1/range/101.html</u> <u>https://linuc.org/linuc1/range/102.html</u>

- ・各項目に「重要度」あり
- ・出題範囲に明記されているコマンドや設定ファイルは必ず把握
- ・受験するバージョンに即した教科書の利用をおすすめします

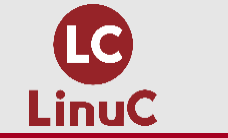

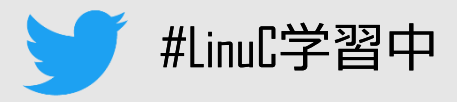

# ■以下の環境を構成して、デモ操作をしながら解説します。

- CentOS7
- Debian10

| €→ | G  | <ul> <li></li></ul>                                                                           |  |
|----|----|-----------------------------------------------------------------------------------------------|--|
|    | Q. | LinuCを学習する上で、どのようなディストリビューションを<br>使って学習をしたら良いですか?                                             |  |
|    | A. | LinuCは、ディストリビューションに中立な認定試験ですが、学習<br>環境を構築する場合はCentOS7およびDebian GNU/Linuxを使用<br>することをお勧めしています。 |  |
|    |    |                                                                                               |  |

加書「LINUC LV.1合格教本(ハーション10)」 の付録DVDに含まれている仮想マシン環境 を利用します。

# ■利用するユーザー

| ユーザー名    | ログインシェル   |
|----------|-----------|
| root     | /bin/bash |
| testuser | /bin/bash |
| dashuser | /bin/dash |

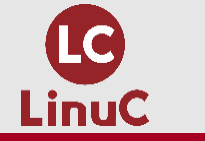

Linuxのインストール、起動、接続、切断と停止

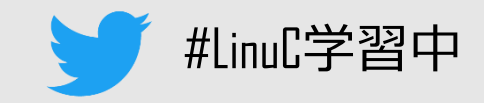

## ■試験範囲概要 (重要度:4)

- ・ UEFI/BIOS の設定でブートメディアの優先順位を変更できる。
- 仕様書に従って、Linuxのインストールを完了できる。
  - package groupの選定, timezone, password, GUI/CUI
- Linux システムの起動と停止ができる。
  - shutdown, reboot, halt
- Linux システムに鍵を使って接続し、正常に切断できる。
  - ssh
  - ~/.ssh/authorized\_keys, ~/.ssh/known\_hosts
  - ~/.ssh/id\_rsaとid\_rsa.pub
  - logout, exit, ^D

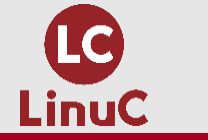

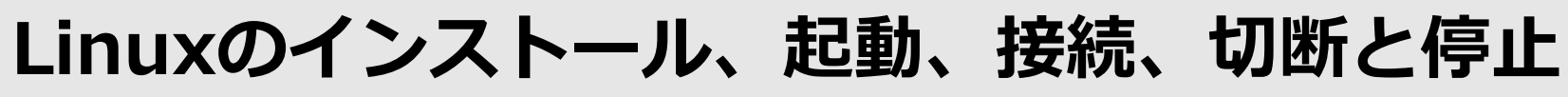

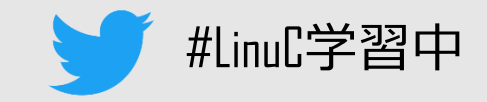

## ■出題の想定

- ・Lv.1試験の冒頭にLinuxシステムの起動/ログイン~停止/ログアウトを確認
- ・想定しているLinuxシステム環境は、実機や仮想マシン上の環境のほか、クラウ ド環境も想定
  - そのため、ここでsshでの接続についても触れられている

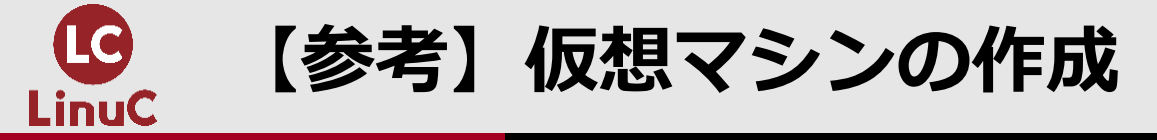

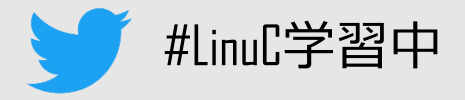

 CentOS7で動作確認。公式サイトよりisoファイルをダウンロード済み http://ftp.riken.jp/Linux/centos/7/isos/x86\_64/CentOS-7-x86\_64-Everything-2009.iso

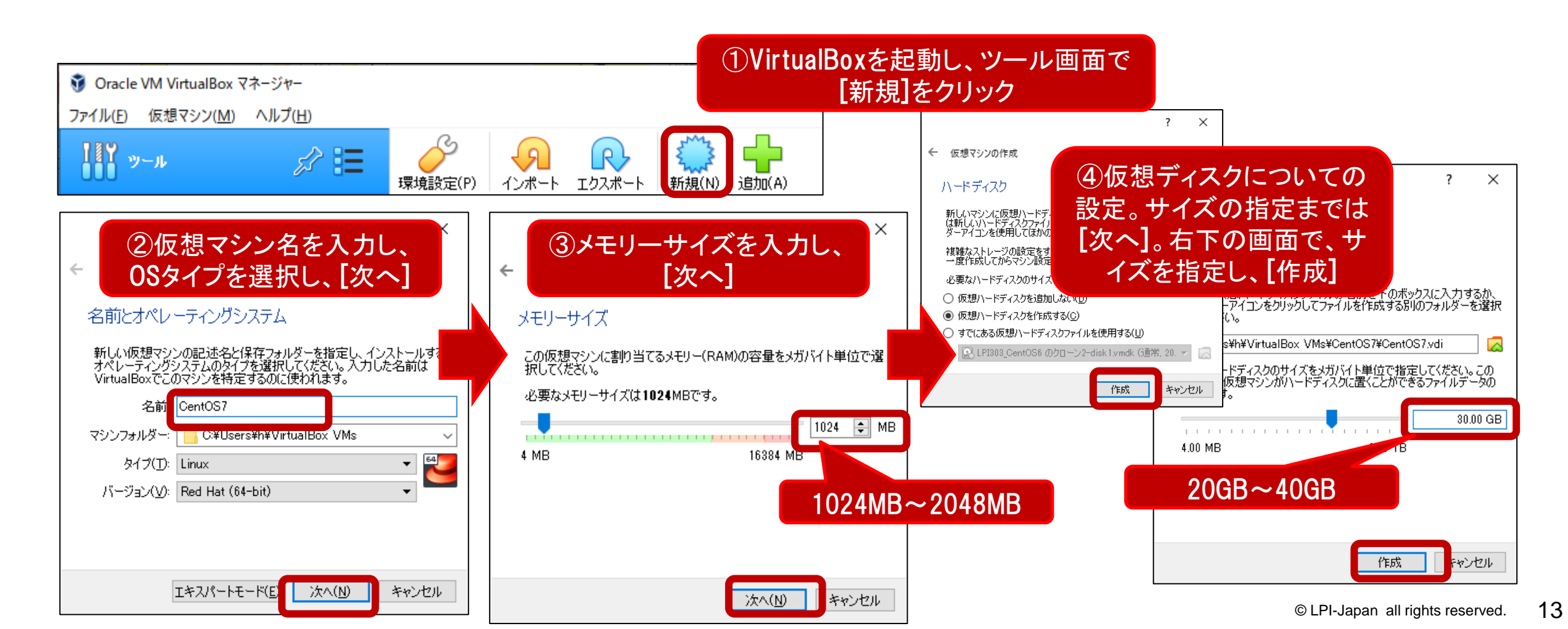

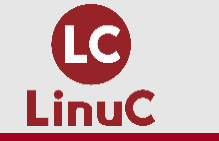

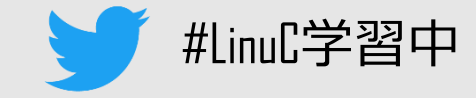

#### ・ダウンロード済みのインストール用isoファイルを以下の手順で読み込む

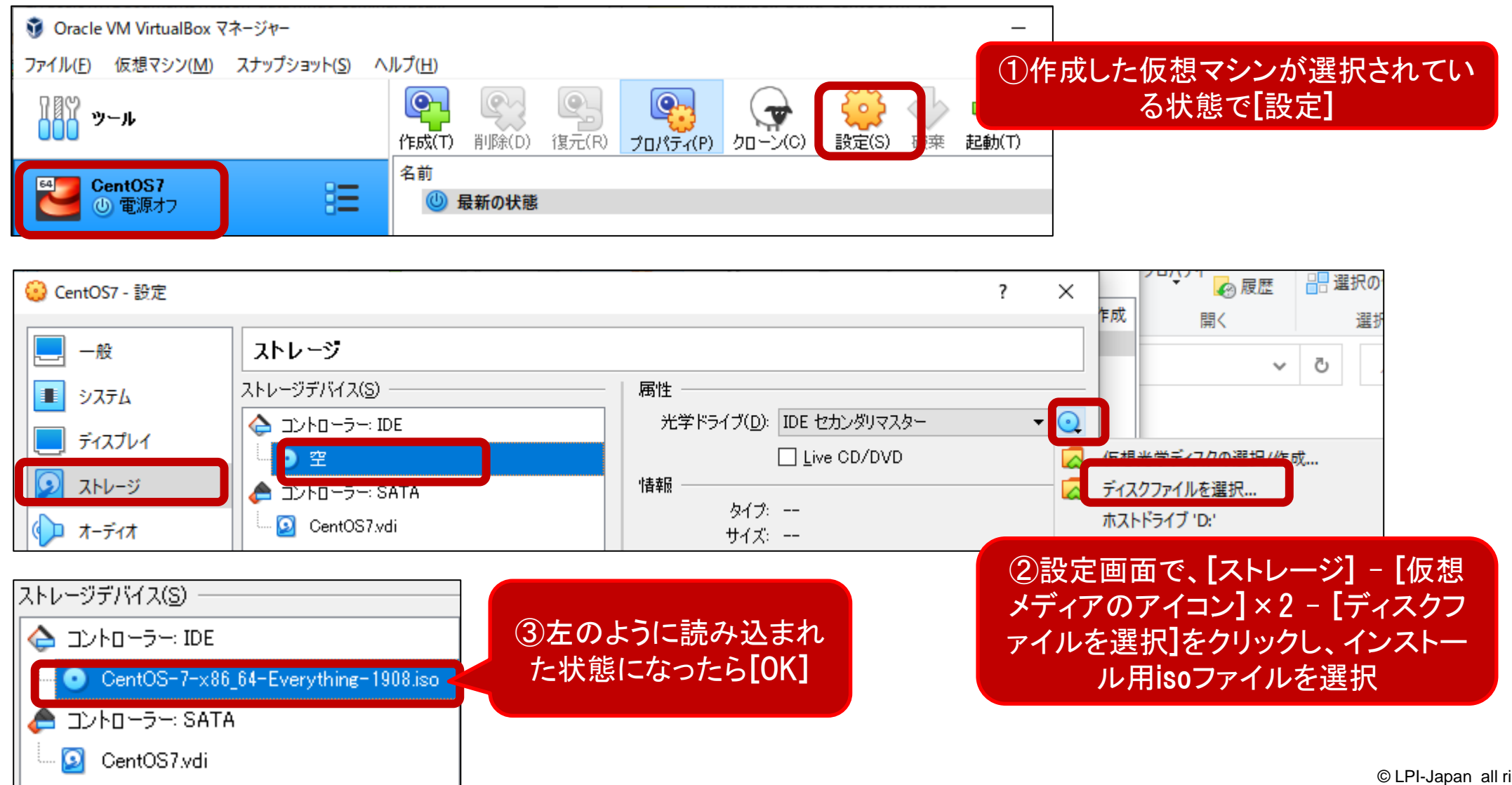

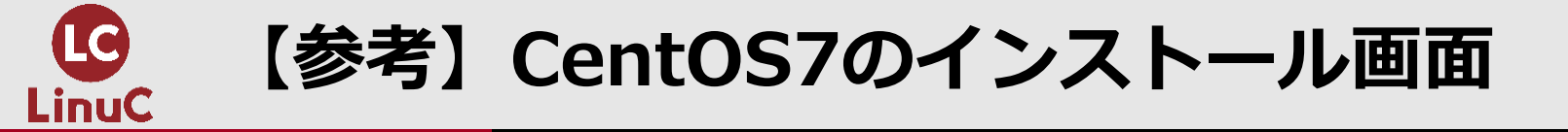

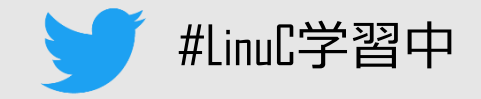

#### ・以下はあくまでもCentOS7のインストール画面

- LinuC試験は、特定のディストリビューションに依存する問題は出題されないため、具体的 な手順ではなく、どのような設定ができるのかを確認

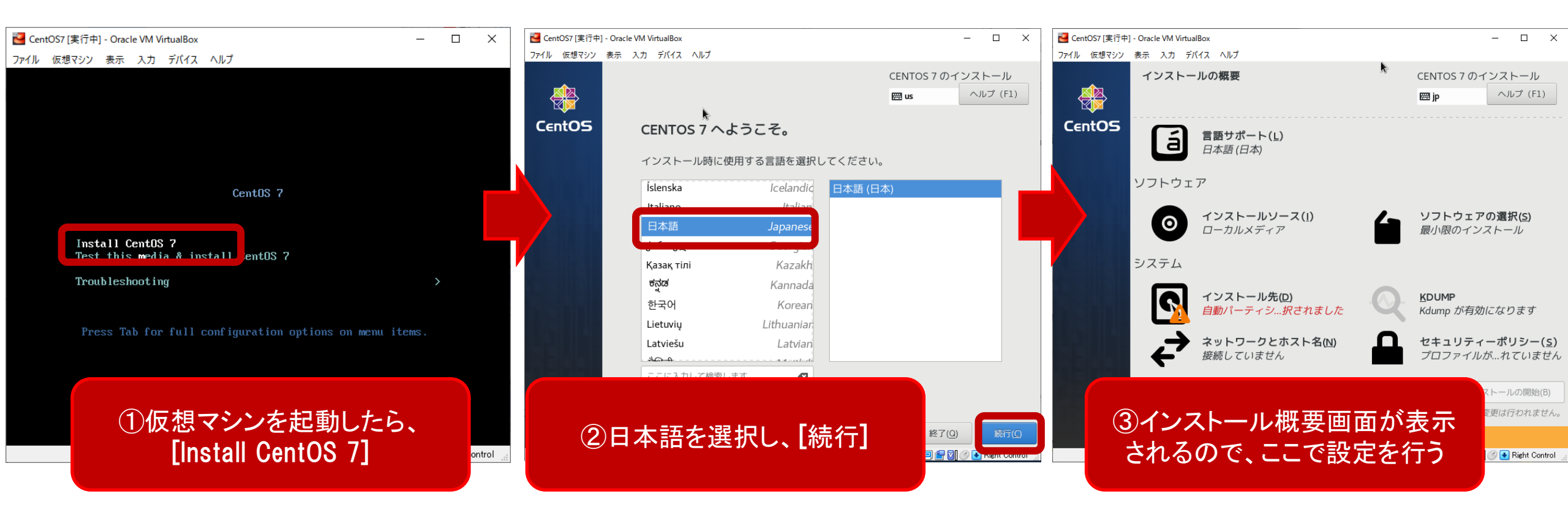

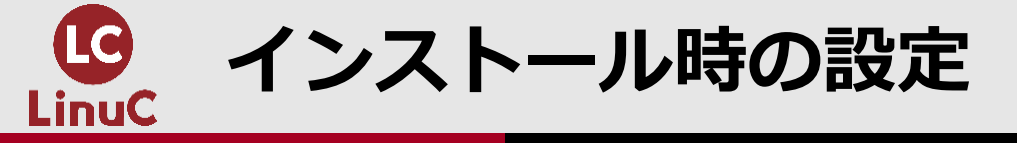

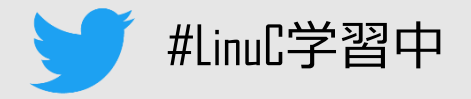

・ 出題範囲に明示されている設定+必須の設定

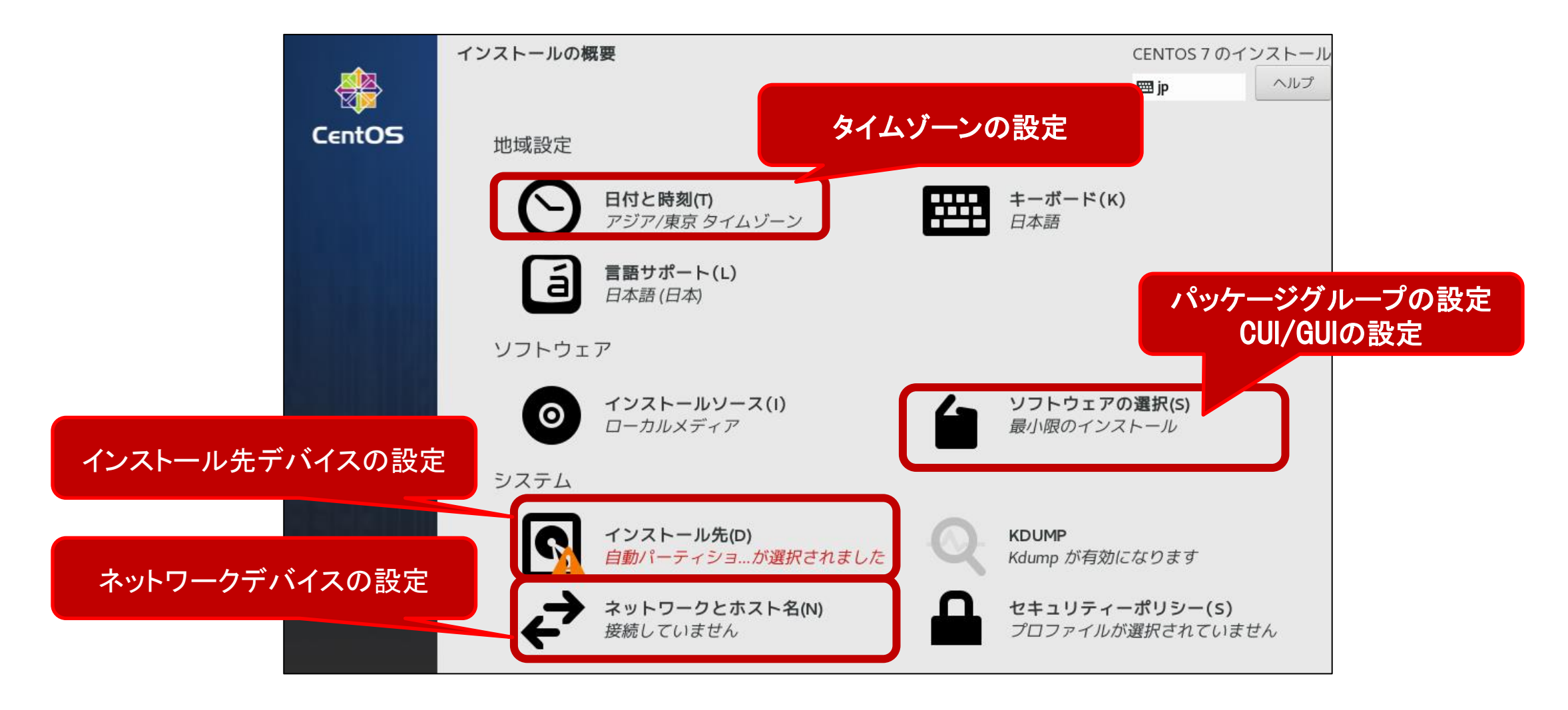

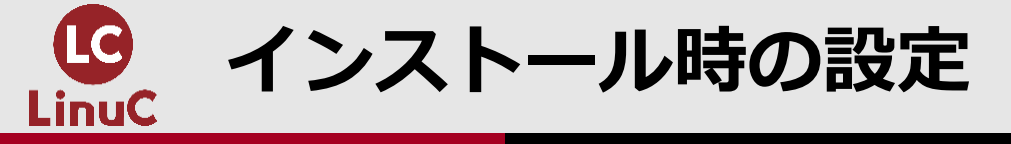

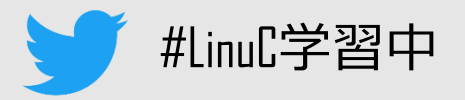

#### ・出題範囲に明示されている設定

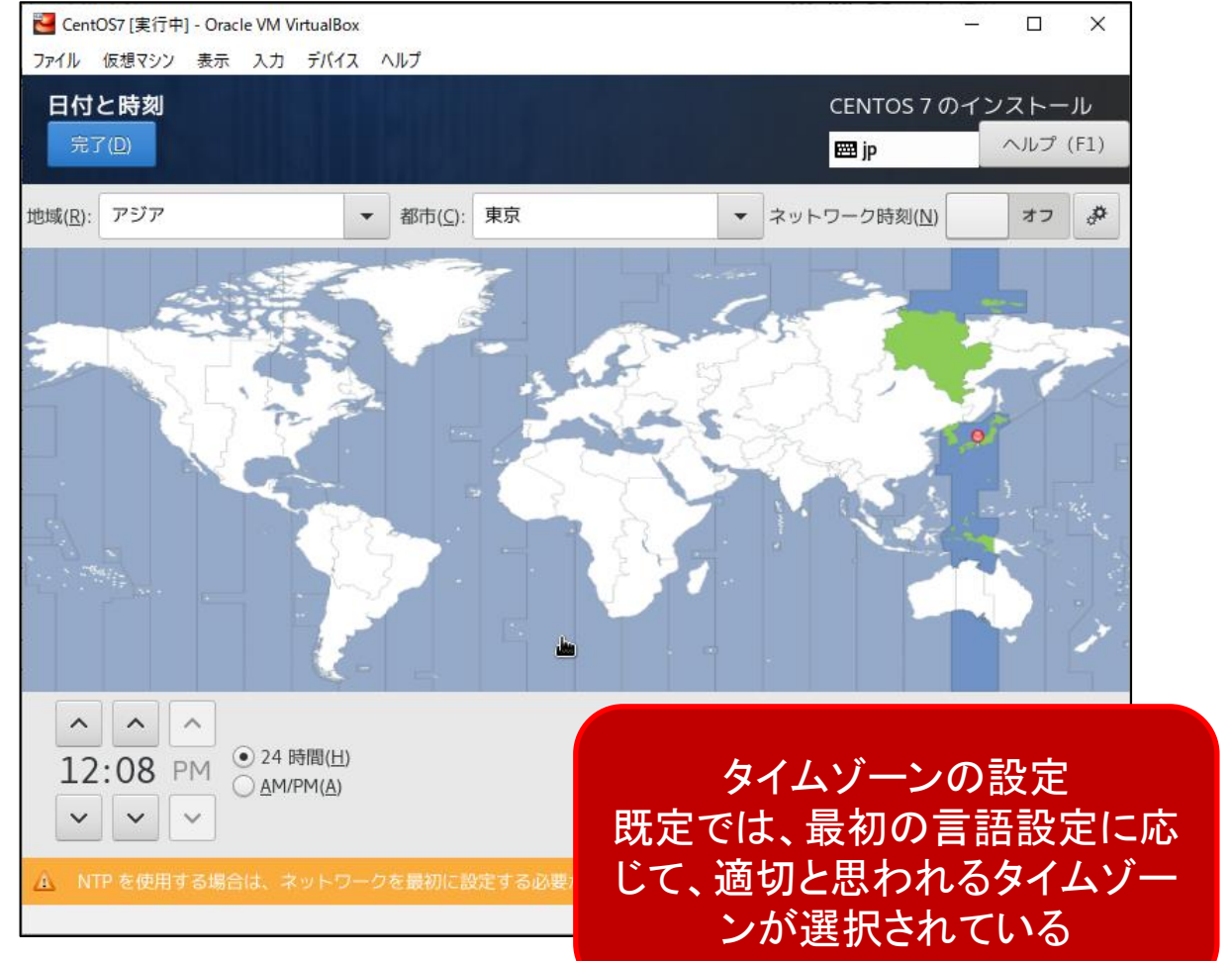

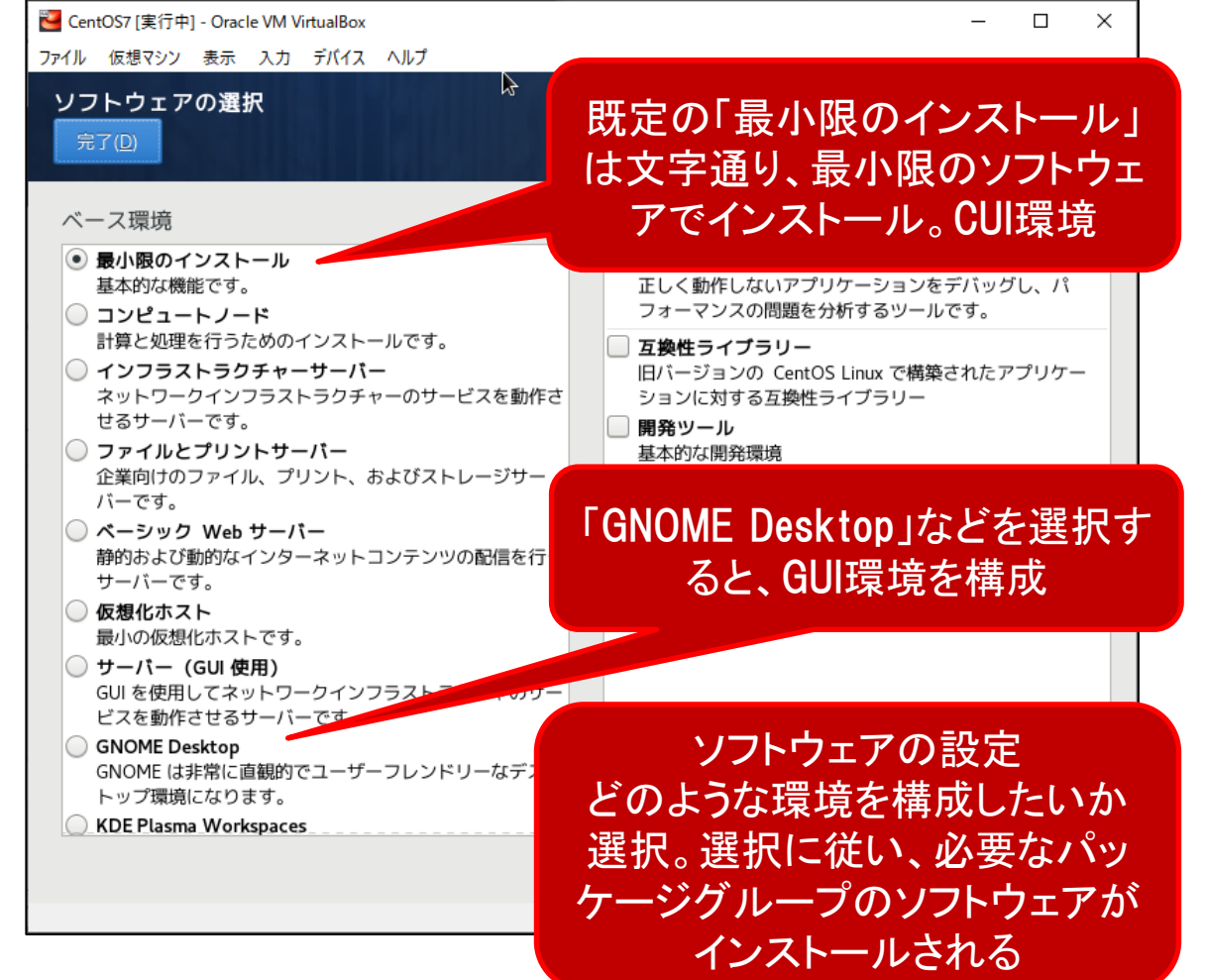

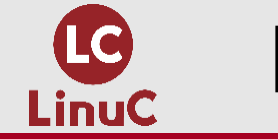

【参考】インストール時の設定

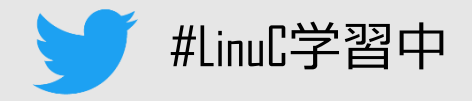

・必須の設定

| Note: The text of the text of the text of the text of the text of the text of the text of the text of the text of the text of the text of the text of the text of the text of the text of text of text of tex | – 🗆 X                        | Network [実行中] - Oracle VM VirtualBox                                       | - 🗆 X                                                              |
|----------------------------------------------------------------------------------------------------|------------------------------|----------------------------------------------------------------------------|--------------------------------------------------------------------|
| ファイル 仮想マシン 表示 入力 デバイス ヘルプ                                                                                                    |                              | ファイル 仮想マシン 表示 入力 デバイス ヘルプ                                                  |                                                                    |
| インストール先<br>完了[D]                                                                                                    | CENTOS 7 のインストール             | ネットワークとホスト名<br>完了[]]                                                       | CENTOS 7 のインストール<br>躍 jp ヘルプ (F1)                                  |
| デバイスの選択                                                                                                    |                              | 24                                                                         |                                                                    |
| インストールするデバイスを選択します。メインメニュ<br>ない限り、インストールは開始しません。<br>ローカルの標準ディスク                                                                                                    | ーの「インストールの開始」ボタンをクリックし       | Ethernet (enpOs3)<br>Intel Corporation 82540EM Gigabit Ethernet Controller | <b>Ethernet (enp0s3)</b><br>接続済みです<br>ハードウェアアドレス 08:00:27:36:A1:D0 |
| 30 GiB                                                                                                    |                              |                                                                            | 油度 1000 Mb/s                                                       |
|                                                                                                    |                              |                                                                            |                                                                    |
|                                                                                                    |                              |                                                                            |                                                                    |
| ATA VBOX HARDDISK                                                                                                    |                              |                                                                            | サブネットマスク 255.255.255.0                                             |
| sda / 30 GiB 空き                                                                                                    |                              |                                                                            |                                                                    |
| ここで未<br>特殊なディスクおよびネットワークディスク                                                                                                    | 選択のままにしたディスクについては、何も行なわれません。 |                                                                            | ネットワークとホスト名の設定<br>ここでネットワーク接続を有効に                                  |
| <br>ディスクの追加( <u>A</u> )                                                                                                    |                              |                                                                            | しないと、起動時にネットワーク<br>接続が無効                                           |
| ここで未<br>その他のストレージオプション                                                                                                    |                              |                                                                            | (2)(1)                                                             |
| というしのストレーションション                                                                                                    | インストール先ナハイスの設定               | + -                                                                        | EXAL(U)                                                            |
| <ul> <li>○ パーティションを自動構成する(U)</li> <li>○ パーティションを自動構成する(U)</li> </ul>                                                                                                    | CentOSのインストール先となる            |                                                                            |                                                                    |
| ○ ・・・・・・・・・・・・・・・・・・・・・・・・・・・・・・・・・・・・                                                                                                    | ディスクを選択 1つしか左右               | ホスト名( <u>H</u> ): localhost.localdomain                                    | 適用( <u>A</u> ) 現在のホスト名: localhost                                  |
|                                                                                                    |                              |                                                                            |                                                                    |
| <u>元全なティスク要約とフートローター(F)</u>                                                                                                    | なくても設定しないと、インストー             |                                                                            |                                                                    |
|                                                                                                    | ル作業を完了できない                   |                                                                            | 😰 💿 💯 🗗 🌽 🗐 🖆 🚺 🧭 💽 Right Control 🖽                                |

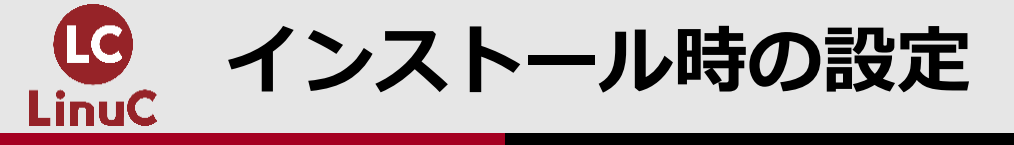

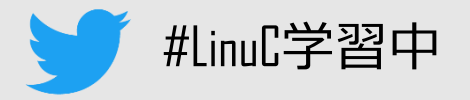

・パスワードの設定

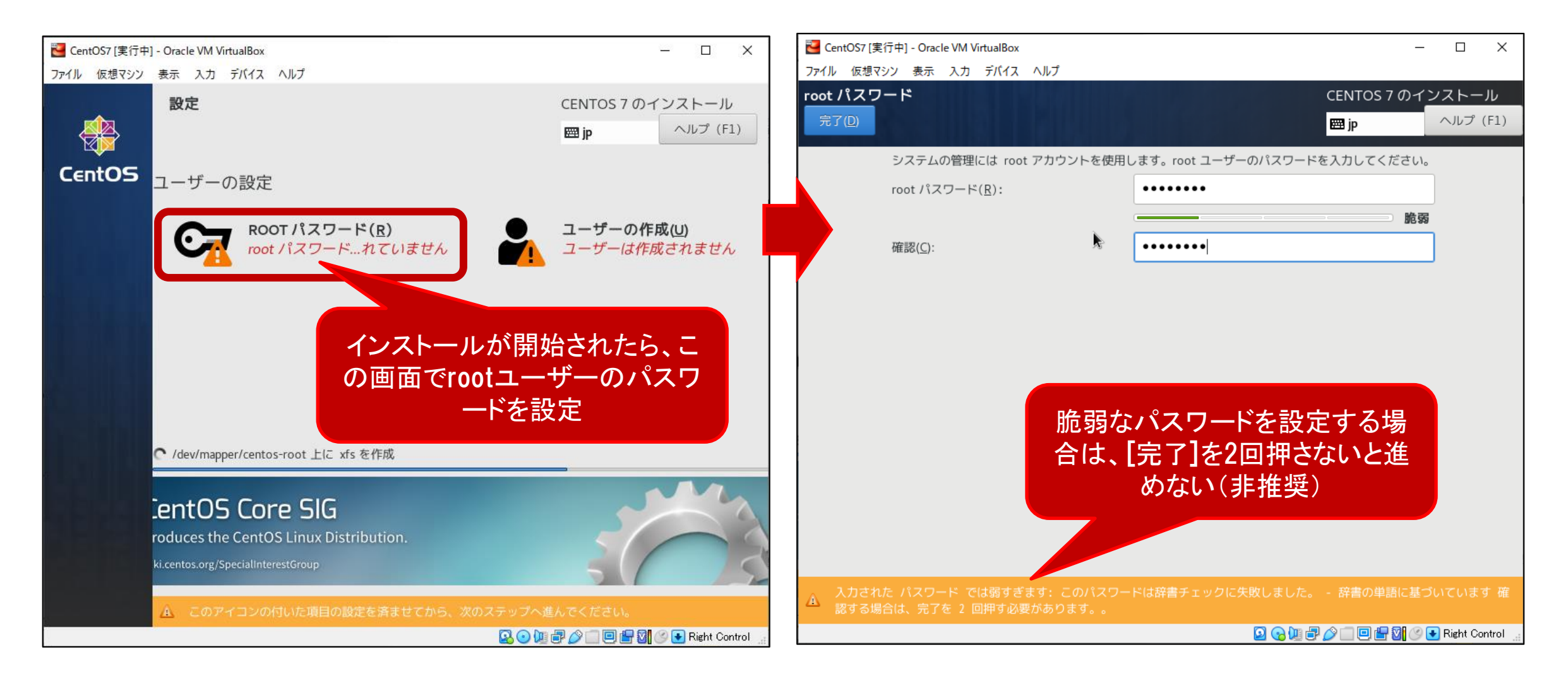

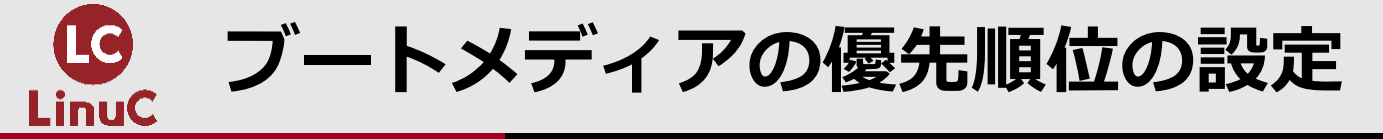

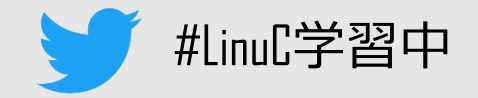

### ■VirtualBoxの場合、仮想マシンの設定画面のシステム設定で、起動 順序の設定が可能

・OSのインストール完了後は、「光学」より「ハードディスク」を優先すると、ディスクが入った状態のままでも、ハードディスク上にインストールされたOSを起動

| 😧 CentOS7 - 設定 |                                  |         |
|----------------|----------------------------------|---------|
|                | システム                             |         |
| 🔳 ୬ステム         | マザーボード(M) プロセッサー(P) アクセラレーション(L) |         |
| 📃 ディスプレイ       | メインメモリー(M):                      |         |
| 2 ストレージ        | 4 MB 既定                          | ではこのような |
| () オーディオ       | 起動順序(B): 2 2 70ッピー 1             | 改定      |
| ━━ ネットワーク      | ☑ ☑ ハードディスク □ □ □ ネットワーク         |         |
| 齡 シリアルポート      | チップセット( <u>C</u> ): PIIX3 ▼      |         |

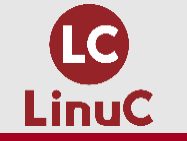

Linuxシステムへのログイン

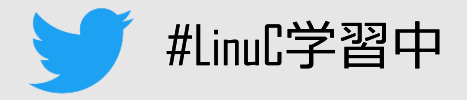

×

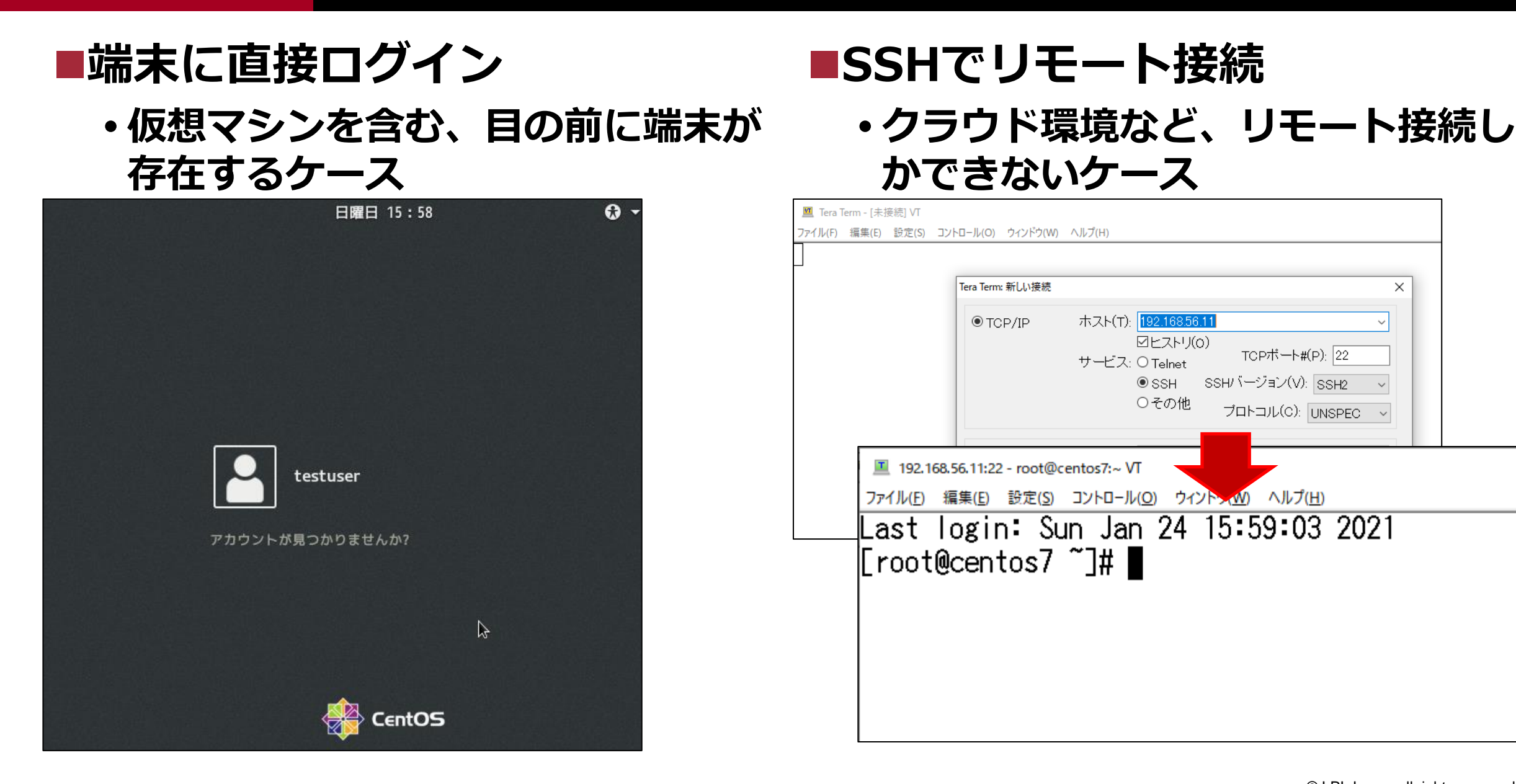

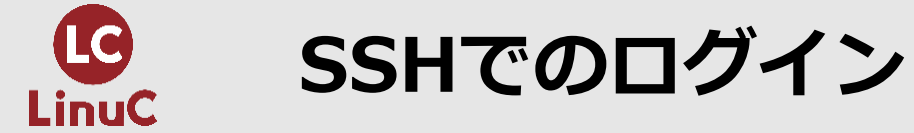

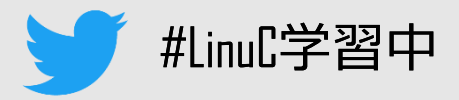

- ■パスワードによる認証
  - 第三者によるパスワードクラックの
     可能性

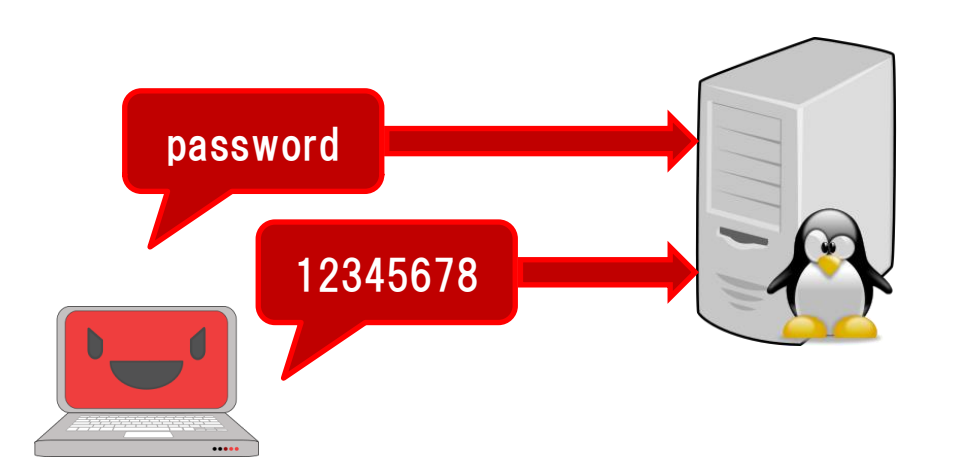

よく使われそうなパスワードの候補で不正 アクセスの試行を繰り返す

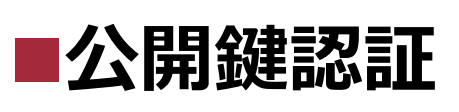

多くのクラウドシステムにおいて、
 既定で有効

| aws サービス ▼                                | Q サービス、機能、マーケットプレイスの製品、ドキュメントを検索し [Alt+5]                                                                                                    |  |
|-------------------------------------------|----------------------------------------------------------------------------------------------------|--|
| <br>ステップ 7・インスタン                          | フ作成でたます。                                                                                                    |  |
| 122922912                                 | CCCCCCCCCCCCCCCCCCCCCCCCCCCCCCCCCCCC                                                                                                    |  |
| t2.micro<br>▼ セキュリティグループ                  | -<br>キーペアは、AWS が保存する <b>パブリックキ</b> ーとユーザーが保存するプライベートキーファイルで構成さ<br>れます。組み合わせて使用することで、インスタンスに安全に接続できます。Windows AMI の場合、プ<br>ライベートキーファイルは、インスタンスへのログインに使用されるパスワードを取得するために必要 |  |
| セキュリティグループ名 Cer<br>説明 Thi<br>Centos.org   | です。Linux AMI の場合、プライベートキーファイルを使用してインスタンスに SSH で安全に接続でき<br>ます。<br>s security g<br>注:選択したキーペアは、このインスタンスに対して権限がある一連のキーに追加されます。「パブ<br>リック AMI から既存のキーペアを削除する」の詳細情報をご覧ください。   |  |
| タイプ ①<br>SSH                              | プロ         新しいキーペアの作成         v           キーペア名         ・         ・                                                                                                    |  |
| ▶ インスタンスの詳細                               | キーペアのダウンロード                                                                                                    |  |
| <ul> <li>▶ ストレージ</li> <li>▶ タグ</li> </ul> | 続行するには、事前にプライベートキーファイル (*.pem ファイル) をダウンロードす     る必要があります。それを、安全でアクセス可能な場所に保存します。一度作成さ     れたファイルは再度ダウンロードすることはできなくなります。                                                 |  |
| AWSではインスタンスの作成時、キーペアの作成もしくは選択が要求される       |                                                                                                    |  |

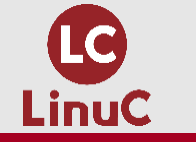

## SSH公開鍵認証の仕組み

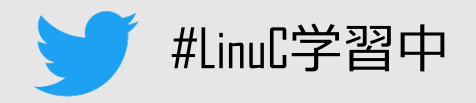

# ■ポイントとなるファイル

ssh-keygenコマンドや設定内容など、詳細は102試験で出題

- ・ホスト認証用の鍵(クライアント側):~/.ssh/known\_hosts
- ユーザー認証用の公開鍵(サーバー側): ~/.ssh/authorized\_keys
- ssh-keygen → 既定で生成される公開鍵ペア:id\_rsa.pub(公開鍵) &id\_rsa(秘密鍵)

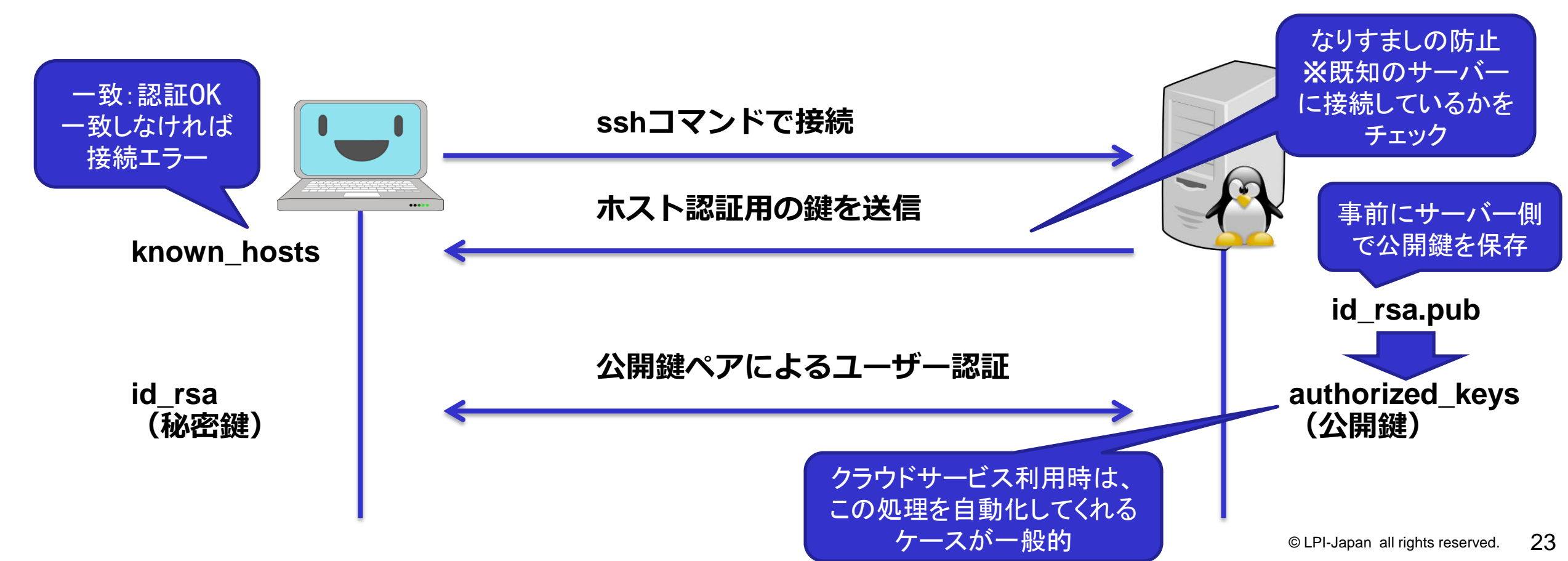

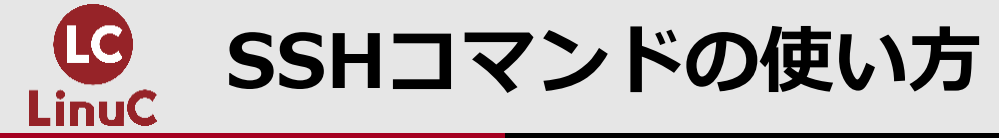

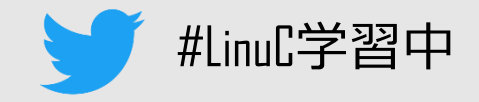

# ■ssh [オプション] [ユーザー@]接続先ホスト [実行コマンド]

- ユーザーの指定は上記のように接続先ホストの前に指定するか、-lオプションで指定。未指定の場合は、接続元で利用されているユーザー名で接続
  - 例 : ssh root@192.168.56.11
  - 例:ssh -l root 192.168.56.11
- ・接続先ホストの後に実行コマンドを指定すると、コマンドを実行できる。
  - 未指定の場合、指定したホストに接続して、端末上でコマンドを実行できる

#### ・-iオプションで、秘密鍵ファイルのパスを指定。

- 未指定の場合、~/.ssh/ 内の指定されたパスのファイルを利用

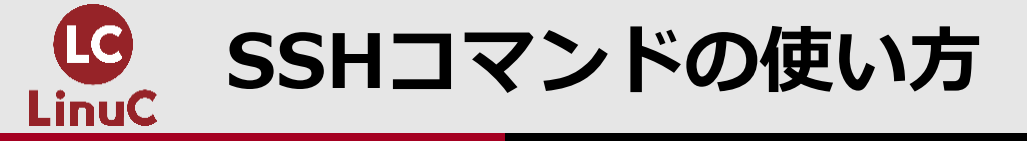

# ✓ #LinuC学習中

■接続例1:パスワード認証

初回接続時、known\_hostsにホスト鍵が存 在しない場合は送られてきた鍵を保存

C:¥Users¥h>ssh root@192.168.56.11

The authenticity of host '192.168.56.11 (192.168.56.11)' can't be established.

ECDSA key fingerprint is

SHA256:Lx0iY56vB+/oAL65ylalCd/2txs8q0Zr8dbQHQ3Qq08.

Are you sure you want to continue connecting (yes/no)? yes

Warning: Permanently added '192.168.56.11' (ECDSA) to the list of known hosts.

root@192.168.56.11's password:

Last login: Sun Jan 24 16:05:29 2021 from 102 168.56.1

[root@centos7 ~]# exit

exitと指定し、ログアウト

利用できる秘密鍵が見つからない場合、 パスワード認証

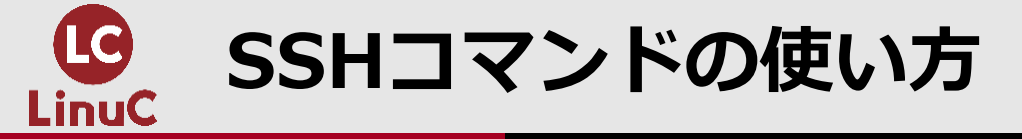

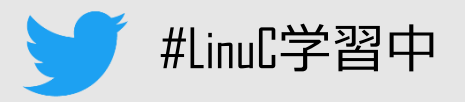

2回目以降の接続時、特にメッセージが表 示されなければ、ホスト認証成功

■接続例2:公開鍵認証

秘密鍵を指定

C:¥Users¥h>ssh -i linuc1\_centos7.key root@192.168.56.11 Last login: Sun Jan 24 17:47:15 2021 from 192.168.56.1 [root@centos7 ~]#

秘密鍵に登録されているパスフレーズがなければ、上記のように何も入力せず、接続ができます(セキュリティのためには秘密鍵のパスフレーズの登録を推奨)

## ■SSH認証のフロー

- 1. ホスト認証
- 2. ユーザー認証
  - 1. 公開鍵認証
  - 2. パスワード認証

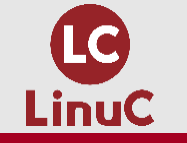

ログアウトとシャットダウン/再起動

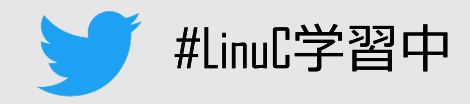

# ■ログアウト

- logout
- exit
- ^ D (ctrl + d)

# ■シャットダウン/再起動

- shutdown
- halt (シャットダウン)
- ・poweroff (シャットダウン)
- reboot (再起動)
- systemctl

### 赤字が試験範囲で明示されているもの

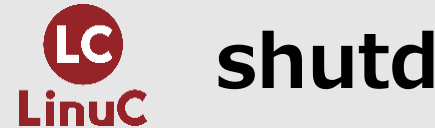

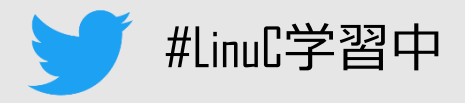

# ■shutdown [オプション] [タイミング] [メッセージ]

- ・オプション:-hでシャットダウン、-rで再起動、-cでキャンセル
  - 未指定の場合、シャットダウン
- ・タイミングの指定例
  - now:今すぐ、+10:10分後
  - 未指定の場合、1分後
- ・メッセージを指定すると、ログイン中の全端末にメッセージを送信

# ■shutdownコマンドの実行例

- shutdown -r +5 → 5分後に再起動
- shutdown -c → 予約されたシャットダウン処理をキャンセル
- shutdown  $\rightarrow$  1分後にシャットダウン
- shutdown –h now  $\rightarrow$  今すぐシャットダウン

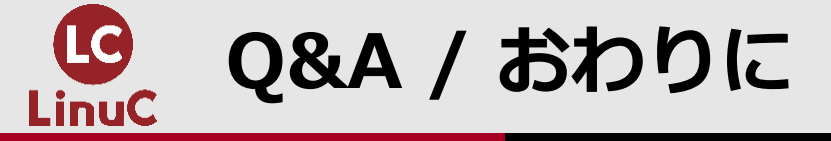

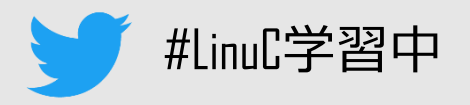

29

# ■ご参加いただき、ありがとうございました。 ■ご質問がありましたら、よろしくお願いいたします。

・答えきれなかったご質問については、後日YouTube動画公開の際に掲載させていただきます。

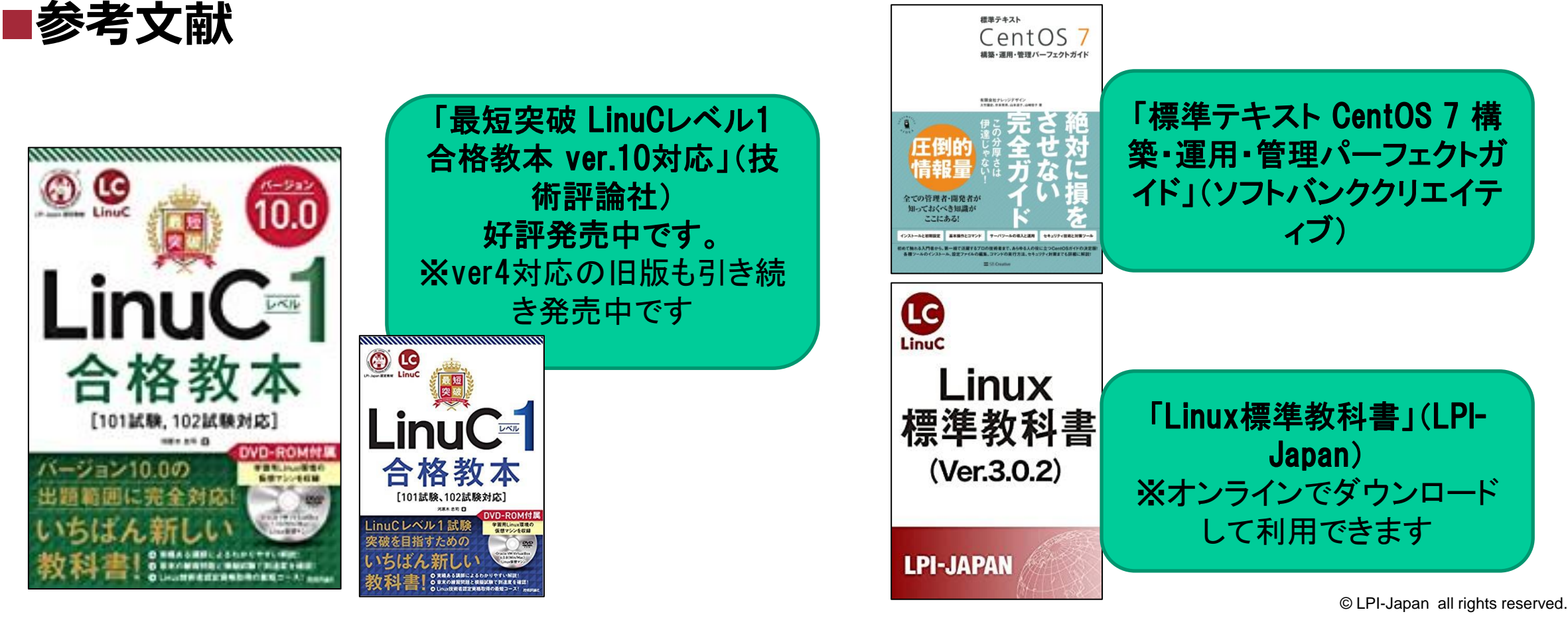